## System settings

After starting the file gateway you need to set the necessary parameters in the NRD.DesktopShell.exe.config (Fig. 1). To do this:

- 1. open a text editor as administrator;
- 2. open NRD.DesktopShell.exe.config file through a text editor;

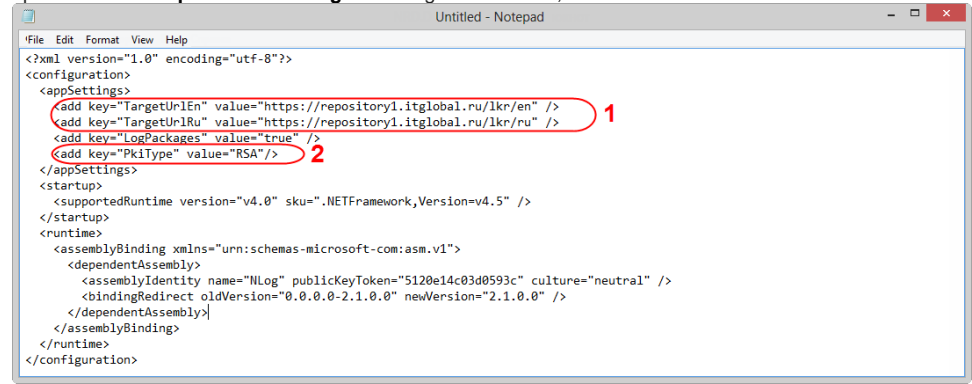

Figure 1 - edit the NRD.DesktopShell.exe.config file

- 3. specify the Web-client URL (Fig. 1,1) (by default https://repository1.itglobal.ru/lkr ). For test environment:

  - a. <add key="TargetUrlEn" value="https://repository1.itglobal.ru/lkr/en" />;
    b. <add key="TargetUrlRu" value="https://repository1.itglobal.ru/lkr/ru" />.
  - For production environment (GOST and RSA cryptography):
    - a. <add key="TargetUrlEn" value="https://cabinet.nsd.ru/repository/en" />; b. <add key="TargetUrlRu" value="https://cabinet.nsd.ru/repository/ru" />.

Depending on the system locale when running the Desktop client will open Russian or English version of the Web-client; 4. type of cryptography: PkiType parameter, values RSA or GOST (Fig. 1,2);

5. save edited NRD.DesktopShell.exe.config file.

Licensing Running the Web-client (desktop client)